## J-TERM and SPRING SEMESTER - 2020 Instructions to see the Current Schedule of Classes

## Students,

The Dean's office is streamlining and modernizing the registration process. Therefore, we will no longer be publishing the "Class Schedule" as a .pdf. Instead, here are the instructions for how you can access all of the classes being offered in J-term / Spring 2020:

- 1. Make sure you are logged into my.onu.edu.
- 2. Click here for Dynamic Course Offerings.
- 3. From the "Term" drop down menu select "2019-2020 Spring Semester."
- 4. For Spring classes, from the "Part of Term" drop down menu select, "Law."
- 5. For J-term classes, from the "Part of Term" drop down menu select, "Law January Term."
- 6. Click "Get Subjects."
- 7. Click "Get Courses."
- 8. The landing page this will take you to includes all of the information previously listed in the old "Class Schedule" .pdfs and much more, including:
  - a. Maximum enrollment for every course; and
  - b. Number of students currently enrolled in each class.

Please let us know if you have any trouble accessing this information.

Thank you, The Dean's Office